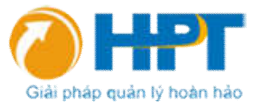

# HƯỚNG DẪN CÀI ĐẶT MODEM 3G WIFI

# **HUAWEI B683**

# Chuẩn bị cài đặt

Sim điện thoại 3g ( gói cước 90k/tháng ) và các thánh CCTV nộp luôn 1 năm cho lành không phải nạp thẻ cho nó mất thời gian.

Lắp sim vào khe cắm sim mặt dưới router wifi 3g Huawei B683

Cắm điện cho router wifi 3g Huawei B683, chờ một lát cho thiết bị khởi động xong

Cắm dây LAN từ máy tính vào cổng LAN của router.

# Cài đặt

# <u>Bước 1</u>

- Bật trình duyệt WEB ( Khuyến cáo dùng Chrome hoặc Firefox )
- Truy cập vào địa chỉ 192.168.1.1
- Username : admin
- Password : admin

|                    | موبايلدي<br>mobily | برودباند @ العمل                    | Broadband@work                | e lin |
|--------------------|--------------------|-------------------------------------|-------------------------------|-------|
|                    |                    |                                     |                               |       |
|                    |                    |                                     |                               |       |
| Login              |                    | Current Connection                  |                               |       |
| Usernam            | e: admin           | SIM Card Status:                    | Disconnected<br>SIM Not Ready |       |
|                    |                    | IP Address:                         | 0.0.0                         |       |
| Barrent            |                    |                                     |                               |       |
| Passwor            |                    | Network Type:                       | NONE                          |       |
| Passwor            | a: English V       | Network Type:<br>Received:          | NONE<br>0 B                   |       |
| Passwor<br>Languag | a:<br>e: Englsh •  | Network Type:<br>Received:<br>Sent: | NONE<br>0 B<br>0 B            |       |

# Bước 2

Hiện cửa sổ step 1 or 5 : Click " Next "

#### CÔNG TY TNHH THƯƠNG MẠI QUỐC TẾ HPT VIỆT NAM

Ha Noi Office : số 21 ngõ 71 Hoàng Văn Thái, Thanh Xuân, Hà Nội Email : khanhhpt@gmail.com

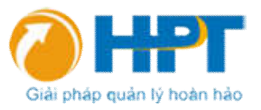

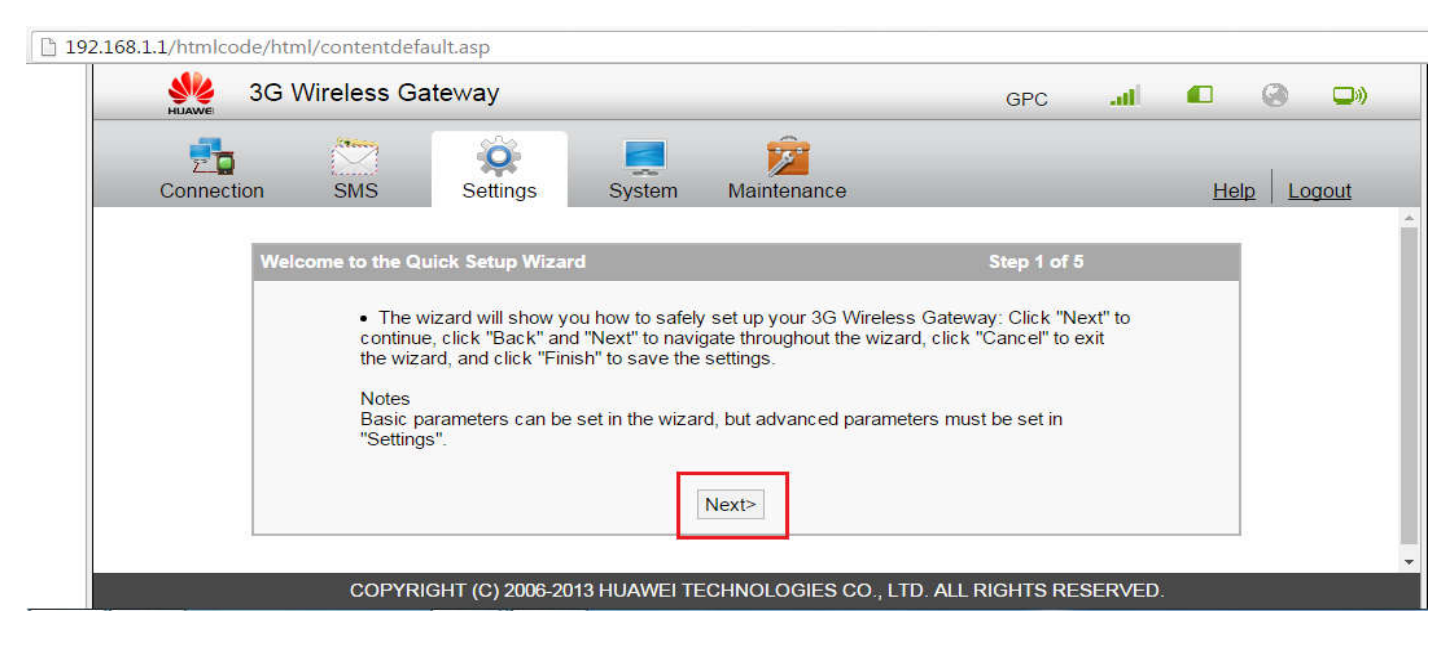

#### Bước 3

Hiện cửa sổ step 2 or 5 : điền đầy đủ thông số trong vùng khoanh đỏ ( theo các thông số cài đặt ở bên )

| 2<br>Connection                | SMS | Settings           | System Maintenance                                       | 9                                | Help Logout                                                                                               |
|--------------------------------|-----|--------------------|----------------------------------------------------------|----------------------------------|----------------------------------------------------------------------------------------------------|
|                                | Con | figure Profile Set | tings                                                    |                                  | Step 2 of 5                                                                                               |
| Quick Setup<br>Vial-up<br>VLAN | ~   |                    | Profile Name:<br>Dial-up Number:<br>User Name:           | vina<br>m3-world<br>mms          | 1. <u>VinaPhone</u><br>APN: m3-world<br>Usemame: mms<br>Password: mms                                     |
| Security<br>DHCP<br>SNTP       | ~   |                    | Password:<br>APN.                                        |                                  | 2. Mobifone:<br>APN: m-wap<br>Usemame: mms<br>Password: mms                                               |
| Samba<br>Clip                  |     |                    | ● Dynamic ● Static<br>IP Address:<br>● Dynamic ◎ Static  |                                  | 3. <u>Viettel:</u><br>APN: v-internet<br>Username: mms<br>Password: mms                                   |
| Antenna<br>Static Route<br>DMS |     |                    | Authentication:<br>Connection Mode:<br>Max Idle Time(s): | CHAP+PAP ▼<br>On Demand ▼<br>600 | 4. <u>Vietnammobile</u><br>APN: Internet<br>Username: ( <u>để trống)</u><br>Password: ( <u>để trống</u> ) |
|                                |     |                    | MTU:                                                     | 1500                             | 5. Beeline;<br>APN: Internet<br>Usemame: (để trống)<br>Password: (để trống)                               |

#### Bước 4

Hiện cửa sổ step 3 or 5 : Cài đặt tên hiển thị của thiết bị

CÔNG TY TNHH THƯƠNG MẠI QUỐC TẾ HPT VIỆT NAM Ha Noi Office : số 21 ngõ 71 Hoàng Văn Thái, Thanh Xuân, Hà Nội Email : khanhhpt@gmail.com

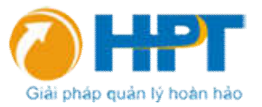

| SG V                                               | Vireless Ga | iteway                  |               |                                               |            | GPC        | .atl     |                     | 0     |      |   |
|----------------------------------------------------|-------------|-------------------------|---------------|-----------------------------------------------|------------|------------|----------|---------------------|-------|------|---|
| Connection                                         | SMS<br>Conf | Settings                | System        | Maintenance                                   |            |            | Step 3   | <u>He</u><br>8 of 5 | lp Lo | gout | • |
| Quick Setup<br>Dial-up<br>WLAN<br>Security<br>DHCP |             | Name (SSI<br>SSID Broad | D):<br>dcast: | huawei683<br>Enabled<br><back next=""></back> | Cancel     | (1-32 Char | acters a | s <u>SSID</u> )     |       |      |   |
| SNTP<br>Samba<br>Clip<br>Antenna<br>Static Route   |             |                         |               |                                               |            |            |          |                     |       |      |   |
| DMS                                                | COPYRI      | GHT (C) 2006-20         | 13 HUAWEI TE  | ECHNOLOGIES CO., LT                           | d. All Rig | HTS RES    | ERVED.   |                     |       |      |   |

## Bước 5

Hiện cửa sổ step 4 or 5 : Cài đặt chế độ bảo mật và mật khẩu cho wifi

| MUAWE 3G V                                 | Vireless Ga | teway           |                                           |                                                                                            |                 | GPC       | atl    |     | 0           | » |
|--------------------------------------------|-------------|-----------------|-------------------------------------------|--------------------------------------------------------------------------------------------|-----------------|-----------|--------|-----|-------------|---|
| Connection                                 | SMS<br>Conf | Settings        | System<br>curity                          | Maintenance                                                                                |                 |           | Step 4 | Hel | lp   Logout |   |
| Quick Setup<br>Dial-up<br>WLAN<br>Security |             |                 | 802.11 Author<br>WPA Encryp<br>WPA Pre-Sh | entication:<br>otion:<br>nared Key:                                                        | WPA2-PSK<br>AES | •         |        |     |             |   |
| DHCP<br>SNTP<br>Samba                      |             |                 |                                           | <back< td=""><td>lext&gt; Cancel</td><td></td><td></td><td></td><td></td><td></td></back<> | lext> Cancel    |           |        |     |             |   |
| Antenna<br>Static Route                    |             |                 |                                           |                                                                                            |                 |           |        |     |             |   |
| DMS                                        | COPYRIC     | GHT (C) 2006-20 | 13 HUAWEI TEC                             | CHNOLOGIES C                                                                               | o., LTD. All Ri | GHTS RESI | ERVED. |     |             |   |

#### Bước 6

Hiện cửa sổ step 5 or 5 : Cài đặt thành công

CÔNG TY TNHH THƯƠNG MẠI QUỐC TẾ HPT VIỆT NAM Ha Noi Office : số 21 ngõ 71 Hoàng Văn Thái, Thanh Xuân, Hà Nội Email : khanhhpt@gmail.com

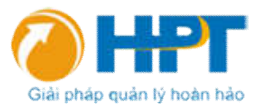

| <b></b>      | A   | <u> </u>          | <b></b>                                                       |               |             |  |
|--------------|-----|-------------------|---------------------------------------------------------------|---------------|-------------|--|
| Connection   | SMS | Settings          | System Maintenar                                              | nce           | Help        |  |
|              | Con | figuration as Fol | lows                                                          |               | Step 5 of 5 |  |
| Quick Setup  |     |                   | Profile Name:                                                 | vina          |             |  |
| Dial-up      | ~   |                   | Dial-up Number:                                               | m3-world      |             |  |
| WLAN         | ~   |                   | User Name:                                                    | mms           |             |  |
| Security     | ~   |                   | APN:                                                          | Dynamic APN   |             |  |
| DHCP         |     |                   | IP Address:                                                   | Dynamic IP    |             |  |
| SNTP         |     |                   | Connection Mode:                                              | On Demand     |             |  |
| Samba        |     |                   | Authentication:                                               | CHAP+PAP      |             |  |
| Clip         |     |                   | Name (SSID):                                                  | huawei683     |             |  |
| Antenna      |     |                   | SSID Broadcast:                                               | Enabled       |             |  |
| Static Route |     |                   | Encryption Mode:                                              | WPA2-PSK      |             |  |
| DMS          |     |                   |                                                               |               |             |  |
|              |     |                   | <back< td=""><td>Finish Cancel</td><td></td><td></td></back<> | Finish Cancel |             |  |

Rút dây mạng từ máy tính ra khỏi router và chờ khoảng 30s-1phút cho **router wifi 3g Huawei B683** reset lại là đã hoàn tất cài đặt.

# Cài đặt và thay đổi thông số mạng

Chọn Settings > Dial-up và thay đổi thông số theo sim của các nhà mạng

| HIAWE 3G                                                                                               | Wireless Ga | ateway   |                                                                                      |                                                                 | GPC  | .atl |        | 0       | •        |
|----------------------------------------------------------------------------------------------------|-------------|----------|--------------------------------------------------------------------------------------|-----------------------------------------------------------------|------|------|--------|---------|----------|
| 2<br>Connection                                                                                        | SMS         | Settings | System Maintenar                                                                     | nce                                                             |      | _    | He     | lp Log  | gout     |
| Quick Setup<br>Dial-up<br>WLAN<br>Security<br>DHCP<br>SNTP<br>Samba<br>Clip<br>Antenna<br>Static Route |             |          | Profile List:<br>Profile Name:<br>Dial-up Number:<br>User Name:<br>Password:<br>APN: | vina<br>vina<br>m3-world<br>mms<br>•••<br>CHAP+PAP<br>On Demand |      | ←    | ⊐ Thay | đổi các | thông số |
| DMS                                                                                                    |             |          | Max Idle Time(s):<br>MTU:<br>New Sar                                                 | 600<br>1500<br>ve Delete Ca                                     | ncel |      |        |         |          |

CÔNG TY TNHH THƯƠNG MẠI QUỐC TẾ HPT VIỆT NAM Ha Noi Office : số 21 ngõ 71 Hoàng Văn Thái, Thanh Xuân, Hà Nội Email : khanhhpt@gmail.com

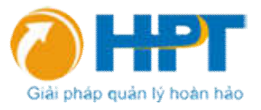

# Các tính năng hỗ trợ cho camera : Firewall, Virtual Server, DMZ, UPnP

| 20                  |          | Ô                |                | 2              |          |          | 1          |
|---------------------|----------|------------------|----------------|----------------|----------|----------|------------|
| Connection          | SMS      | Settings         | System         | Maintenance    |          | H        | elp Logout |
| LAN 🗸               | <b>^</b> | 0 10 040         |                |                |          |          |            |
| ecurity 🔨           | Setti    | ngs > Security > | Virtual Server |                |          |          |            |
| irewall Switch      | s        | elect Name       | WAN Port       | LAN IP Address | LAN Port | Protocol | Status     |
| AN IP Filter        |          |                  |                |                |          |          |            |
| irtual Server       |          |                  |                | Add Edit Dele  | ete      |          |            |
| pecial Applications | N        | ame:             |                | Status:        | Off      |          | •          |
| MZ Settings         | С        | ommon Port:      | Select         | WAN Port:      |          |          |            |
| LG Settings         | L        | AN Port:         |                | LAN IP Add     | ress:    |          |            |
| AN MAC Filter       | P        | rotocol:         | TCP            | •              |          |          |            |
| CL Settings         |          |                  |                |                |          |          |            |
| RL Filter Settings  |          |                  |                | Apply Cancel   |          |          |            |
| PnP Settings        |          |                  |                | rippiy ouncer  |          |          |            |
| ICP                 |          |                  |                |                |          |          |            |
| ITP                 |          |                  |                |                |          |          |            |
|                     |          |                  |                |                |          |          |            |

## Các tính năng hỗ trợ cho camera

| 3G Wirele            | ss Gateway               |             |       | GPC       | atl  |    | 0 |      |      |
|----------------------|--------------------------|-------------|-------|-----------|------|----|---|------|------|
| Connection SM        | S Settings System        | Maintenance | •     |           |      | He |   | gout |      |
| Quick Setup          | 802.11 Mode:             | 802.11b/g/n | •     |           |      |    |   |      |      |
| Dial-up 🗸            | 11N Band Width:          | 20/40       | ▼ MHZ |           |      |    |   |      |      |
| WLAN A               | 11N Guard Interval:      | long        | •     |           |      |    |   |      |      |
| WLAN Basic Settings  | SSID Index:              | SSID1       | •     |           |      |    |   |      |      |
| WLAN Bridge Settings | Name (SSID):             | huawei683   |       |           |      |    |   |      |      |
| WLAN MAC Filter      | 11N Mcs:                 | Auto        | •     |           |      |    |   |      |      |
| Security             | Max. Associations Limit: | 32          |       |           |      |    |   |      |      |
| DHCP                 | SSID Broadcast:          | Enabled     | •     |           |      |    |   |      |      |
| SNTP                 | AP Isolation:            | Off         | •     |           |      |    |   |      |      |
| Samba                | WMM(QoS):                | On          | *     |           |      |    |   |      |      |
| Clip                 | 802.11 Authentication:   | WPA2-PSK    | •     |           |      |    |   |      | 1247 |
| Antenna              | WPA Encryption:          | AES         | •     |           |      |    |   |      |      |
| Static Route         | WPA Pre-Shared Key:      | •••••       | 1 6   | Show Pass | word |    |   |      | -    |

Mọi thông tin cần thiết khách hàng vui lòng liên hệ trực tiếp đến **bộ phận CSKH** của **HPT DAHUA** theo số 0989.880.198 / 0943.392.272 để được hỗ trợ .

CÔNG TY TNHH THƯƠNG MẠI QUỐC TẾ HPT VIỆT NAM Ha Noi Office : số 21 ngõ 71 Hoàng Văn Thái, Thanh Xuân, Hà Nội Email : khanhhpt@gmail.com